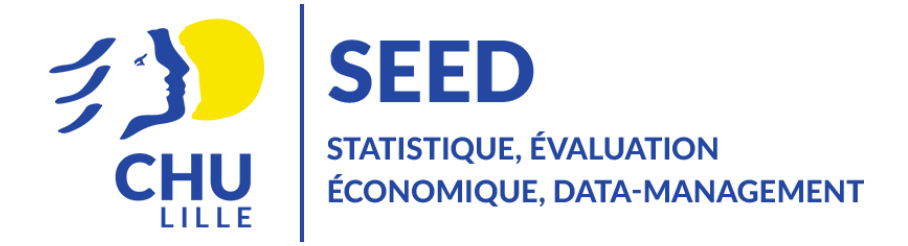

# Notice explicative du site pvalue.io à destination des internes du CHU de Lille

Version Juin 2024

Contact : biostatistique@chu-lille.fr

## Table des matières

| Etape 1 – Conformité de la base de données                        | . 3 |
|-------------------------------------------------------------------|-----|
| Etape 2 – Importation de la base de données                       | . 4 |
| Etape 3 – Définition des données                                  | . 8 |
| Etape 4 – Analyses statistiques                                   | 10  |
| A. Description de l'ensemble de la population                     | 11  |
| B. Description +/- comparaison de la population selon des groupes | 11  |
| C. Comparaison avant/après (entre deux temps de mesure)           | 14  |
| D. Corrélation entre 2 variables quantitatives                    | 18  |
| Etape 5 – Synthèse des résultats                                  | 21  |
| Etape 6 – Interprétation des résultats                            | 22  |
| A. Descriptif global                                              | 22  |
| B. Descriptif par groupe et comparaison (Analyses Univariables)   | 22  |
| C. Comparaison avant/après (entre deux temps de mesure)           | 23  |
| D. Corrélation entre 2 variables quantitatives                    | 23  |
| Paragraphe statistique                                            | 24  |
| Pour aller plus loin                                              | 25  |

## Etape 1 – Conformité de la base de données

Avant toute analyse, assurez-vous d'avoir un fichier conforme aux recommandations qui vous ont été fournies lors du contact avec l'unité de méthodologie – biostatistique.

Dirigez-vous sur le site : <u>www.pvalue.io</u>

Une fois votre inscription réalisée, la page d'accueil suivante s'ouvre :

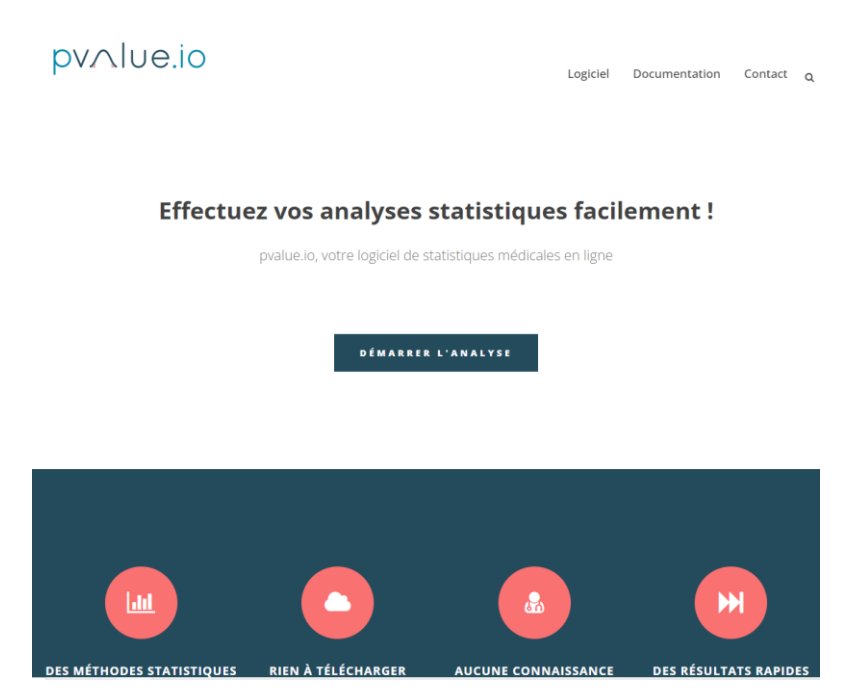

Si c'est votre première connexion sur le site, il vous sera demandé une adresse mail et un mot de passe. Aucune autre information ne sera nécessaire.

### Etape 2 – Importation de la base de données

Sur la page d'accueil, cliquez sur « démarrer l'analyse » ; un chargement s'affichera. Patientez.

Vous devriez arriver sur une page avec un pop-up comme celui-ci :

| Informations importantes                                                                                                    |
|----------------------------------------------------------------------------------------------------|
| A Cette application étant en version beta, nous avons besoin de votre aide pour l'améliorer. Nous comptons donc<br>sur vous pour nous signaler tout bug.<br>Vous pouvez également nous adresser des suggestions et commentaires sur la page contact de notre site. |
| ► Démarrer                                                                                                    |

Le site évoluant, <u>certaines fonctionnalités non présentées dans ce document sont déconseillées</u>. Pour les tests décrits dans la suite de ce document, les résultats ont été testés et validés.

**IMPORTANT :** De nouveau, avant le téléchargement de votre base de données sur le site, assurez-vous que votre fichier de données respecte <u>bien les recommandations</u> de l'application, sinon la qualité de votre analyse pourrait être compromise.

• Cliquez, à droite, sur « conformément à nos recommandations ».

| pv∧lue.io               | ≡                       |                                                                                                    |                  | Comment citer                                                               | 🟦 Signaler un bug                                       | Nous contacte     | er 💄 EN                     |
|-------------------------|-------------------------|----------------------------------------------------------------------------------------------------|------------------|-----------------------------------------------------------------------------|---------------------------------------------------------|-------------------|-----------------------------|
| Importation des données | Chargez vo<br>Parcourir | tre fichier de données<br>Aucun fichier sélectionné<br>Cliquez ici pour tester le logiciel sur un exemple de fichier de données | Preco<br>En<br>? | Pour analyser votre fichie<br>commandations.<br>particulier, a-t-il été tot | er, il est impératif de le p<br>alement et irréversible | réparer conformém | ent à nos<br>t désidentifié |
|                         |                         | ,                                                                                                    |                  |                                                                             |                                                         |                   |                             |

En cliquant sur « conformément à nos recommandations », vous aurez une page listant 14 points à respecter avant le chargement de votre base de données. Nous allons vous les détailler.

## 1. Si vous souhaitez réaliser une analyse de survie et que votre fichier comporte des dates, exportez-le en format Texte Unicode.

-> Les analyses de survie ne seront pas présentées dans ce document car ces analyses sont prises en charge par notre service. Mais si vous avez des dates dans votre fichier il est important de respecter le format JJ/MM/AAAA (exemple : 03/05/1999 ; 25/07/2006). Sinon **il est même préférable de supprimer toutes les dates de votre fichier** à importer.

## 2. et 3. Faites une copie de sauvegarde votre fichier. / Ouvrez votre fichier avec Microsoft Excel ou LibreOffice Calc

-> Votre fichier ne sera jamais modifié directement par le site, mais il reste toujours préférable d'enregistrer une copie de votre base de données. De préférence, privilégiez le format csv.

• Pour cela, ouvrez votre fichier dans Excel/Libre office, cliquer sur Fichier -> Enregistrer sous puis choisissez le format csv. Exemple ci-dessous.

| Nom de fichier : | BDD_tuto                         | $\sim$ |
|------------------|----------------------------------|--------|
| Type :           | CSV (séparateur : point-virgule) | $\sim$ |

#### 4. Tous les patients doivent être dans le même tableau, sans aucune ligne vide.

#### -> Aucune ligne vide car chaque ligne est prise en compte.

#### 5. Une ligne par patient, une caractéristique par colonne.

-> Faites attention aux commentaires laissés en fin de tableau et/ou aux calculs faits en bas de fichier (calcul d'effectif, moyenne, *etc*). Chaque colonne doit apporter <u>une seule et unique information</u> (exemple : évitez d'indiquer dans la même cellule la PAS et PAD comme suit : 127/79, il faut faire 2 colonnes distinctes. Evitez aussi les horaires/durée du type 11:35, 20:36, convertissez la colonne en heures OU en minutes).

#### 6. Une ligne ne doit correspondre qu'à un patient.

-> Si des patients ont des mesures à différentes visites, créez autant de colonnes que de visites réalisées (exemple : FC\_J1, FC\_J2, FC\_M3, FC\_M6).

#### 7. Les colonnes doivent avoir un intérêt pour l'analyse.

-> Au moment de la copie au format csv de votre base de données, profitez-en pour retirer les colonnes qui ne vous seront pas utiles pour les analyses. <u>Vous gagnerez du temps pour les prochaines</u> <u>étapes</u>.

#### 8. Le fichier est irréversiblement anonymisé et désidentifié.

-> Pas de noms, prénoms, y compris les initiales, et éviter au maximum les dates. Rien ne doit permettre de retrouver un patient de votre fichier.

#### 9. La première ligne doit être le nom de la variable.

-> La première ligne doit correspondre au nom des colonnes et la deuxième ligne à votre premier patient.

#### Comme présentez ici :

|   | Α           | В            | С                  | D             | E              | F          | G               | Н            | 1          | J             | K   | L   |
|---|-------------|--------------|--------------------|---------------|----------------|------------|-----------------|--------------|------------|---------------|-----|-----|
| 1 | DLR_PERINEE | ETAT_PERINEE | PRESENCE_ERAILLURE | PROFESSIONNEL | ATCD_DECHIRURE | NB_JOUR_TT | POIDS_NAISSANCE | DUREE_EFFORT | DELAI_DCEE | DUREE_TRAVAIL | AGE | BMI |
| 2 | 1           | 0            | 1                  | 4             | 0              | 5          | 3260            | 4            | 50         | 6             | 35  | 23  |
| 3 | 1           | 1            | 0                  |               | 1              | 3          | 3600            | 2            | 0          | 2.5           | 33  |     |
| 4 | 1           | 1            | 0                  |               | 0              | 2          | 3920            | 6            | 120        | 4.5           | 30  | 30  |

#### 10. Toutes les colonnes ont un titre unique.

-> Renommez ou supprimez les colonnes possédant le même nom.

#### 11. Aucune colonne n'est le contraire d'une autre.

-> Si une variable a deux valeurs possibles (exemple : Sexe qui vaut Homme/Femme), inutile de faire une colonne Homme O(non)/1(oui) et une colonne Femme O(non)/1(oui), puisque le logiciel vous donnera l'effectif et pourcentage pour les deux modalités de la variable, donc si on conserve la colonne Homme, le nombre de 1 correspondra au nombre d'hommes dans votre population et le nombre de 0 correspondra au nombre de femmes.

#### 12. Aucune unité de mesure ni de pourcentage dans une colonne numérique

-> N'indiquez rien d'autre que des valeurs numériques, si vous avez pour une même colonne différentes unités pensez à toutes les transformer en la même unité. En cas de valeurs indétectables sous un certain seuil, supprimez juste les signes "<" ou ">" qui ne seront pas reconnus et empêcheront le descriptif de la variable, conservez uniquement la valeur du seuil.

#### 13. Les valeurs manquantes sont des cellules vides.

-> Pas de "0", "99...", "NA", "ND", "NR", "x" ou tout type de caractères spéciaux.

14. Les colonnes non numériques contiennent peu de valeurs différentes.

-> Si une variable possède un grand nombre de modalités différentes, par exemple 10 types de chirurgie, il n'est pas réaliste de faire un test statistique avec autant de modalités. Soit cette variable ne sert qu'à être décrite et dans ce cas on n'y touche pas, soit il faut recoder la variable en regroupant des modalités qui peuvent l'être, afin de réduire le nombre de modalités.

Remarque : Si une variable qualitative ne possède qu'une seule modalité, elle risque de ne pas être détectée par le site, il est préférable de la retirer de votre base de données et de la décrire à part par vous-même.

Une fois les recommandations respectées, vous pouvez désormais cliquer sur « Parcourir » afin de charger votre fichier.

| pv∧lue.io               | ≡                       |                                                                                                    |                    | Comment citer                                                                   | 🟦 Signaler un bug                                      | Nous contacter       | :               | EN   F |
|-------------------------|-------------------------|----------------------------------------------------------------------------------------------------|--------------------|---------------------------------------------------------------------------------|--------------------------------------------------------|----------------------|-----------------|--------|
| Importation des données | Chargez vo<br>Parcourir | tre fichier de données<br>Aucun fichier sélectionné<br>Cliquez ici pour tester le logiciel sur un exemple de fichier de données | A<br>re<br>Er<br>? | Pour analyser votre fichie<br>ecommandations.<br>n particulier, a-t-il été tot: | r, il est impératif de le p<br>alement et irréversible | réparer conformément | à nos<br>Ésiden | ıtifié |

Ici nous téléchargeons une base de données appelée « BDD\_tuto.csv » :

| Char<br>Par | gez votre fic   | hier de donn<br>)_tuto.csv<br>Uplosd a | nées                  |               | ▲ Pour analyser<br>conformément à<br>En particulier, a-<br>désidentifié ? | votre fichier,<br>nos recomm<br>t-il été totale | il est impératif de l<br>andations.<br>ement et irréversi | le préparer<br>iblement and | nymisé et     |
|-------------|-----------------|----------------------------------------|-----------------------|---------------|---------------------------------------------------------------------------|-------------------------------------------------|-----------------------------------------------------------|-----------------------------|---------------|
| Vos         | données         | monte                                  |                       |               |                                                                           |                                                 |                                                           |                             |               |
| Amen        | DLR<br>PERINEE  | ETAT<br>PERINEE                        | PRESENCE<br>ERAILLURE | PROFESSIONNEL | ATCD<br>DECHIRURE                                                         | NB<br>JOUR 🖨<br>TT                              | POIDS<br>NAISSANCE                                        |                             | DELAI<br>DCEE |
| 1           | 1               | 0                                      | 1                     | 4             | 0                                                                         | 5                                               | 3260                                                      | 4                           | 50            |
| 2           | 1               | 1                                      | 0                     |               | 1                                                                         | 3                                               | 3600                                                      | 2                           | 0             |
| 3           | 1               | 1                                      | 0                     |               | 0                                                                         | 2                                               | 3920                                                      | 6                           | 120           |
| 4           | 1               | 0                                      | 0                     | 3             | 0                                                                         | 5                                               | 3090                                                      | 7                           | 10            |
| 5           | 0               | 0                                      | 0                     | 3             | 1                                                                         | 1                                               | 4180                                                      | 21                          | 60            |
|             |                 |                                        |                       |               |                                                                           |                                                 |                                                           |                             | •             |
| Affich      | age de l'élémen | t 1 à 5 sur 119 é                      | léments               |               | Précédent 1                                                               | 2 3                                             | 4 5                                                       | . 24                        | Suivant       |

1- Vérifiez que le nombre de patients est correct. Pour notre exemple, nous avons n = 119 patients.

2- Vérifiez que toutes vos colonnes ont été chargées. Pour cela, utiliser la barre de déplacement latérale.

### Etape 3 – Définition des données

Par la suite, plusieurs fenêtres vont s'afficher. Le site va vous demander d'indiquer le type de données que vous lui fournissez. **Cette étape est importante**, les descriptifs et tests statistiques appliqués à vos données dépendront de ces informations.

| Colonnes ambiguës -                                                                                                    |
|----------------------------------------------------------------------------------------------------|
| Les colonnes suivantes ne contiennent que des nombres entiers. Les nombres entiers peuvent avoir deux usages : être considérés comme tels (par exemple un nombre d'adénopathies) ou bien être utilisés comme des classes recodées (par exemple pas d'anomalie = 0, anomalie cárébrale = 1, anomalie cardiaque = 2, etc). Par défaut, si la variable comporte 4 valeurs possibles ou moins, ces valeurs sont traitées comme des classes codées numériquement, et comme des nombres dans le cas contraire. |
| Ce comportement peut être aberrant dans certains cas, c'est pourquoi, vous devez vérifier manuellement toutes les colonnes suivantes.                                                                                                    |
| 🗣 Si cela a du sens de dire que par exemple la moyenne = 2.4, alors choisir "Colonne numérique", sinon, choisir "Classes codées numériquement".                                                                                                    |
| NB JOUR TT : 6 valeurs possibles (0, 1, 2, 3, 4, 5) Colonne numérique                                                                                                    |
| PROFESSIONNEL : 4 valeurs possibles (1, 2, 3, 4) Classes codées numériquement                                                                                                    |

Pour les variables codées avec des chiffres entiers (0, 1, 2, etc.), indiquez s'il s'agit de colonnes numériques (par exemple, nombre de médicaments) ou s'il s'agit de classes codées numériquement (par exemple, Oui/Non ou Type de chirurgie).

Pour notre exemple, on indique que la variable *NB JOUR TT* est <u>numérique</u> et *PROFESSIONNEL* est une variable de <u>classes codées numériquement</u>.

Si vous avez beaucoup de données manquantes, une fenêtre vous indiquera les variables pour lesquelles le nombre de données manquantes est jugé trop important.

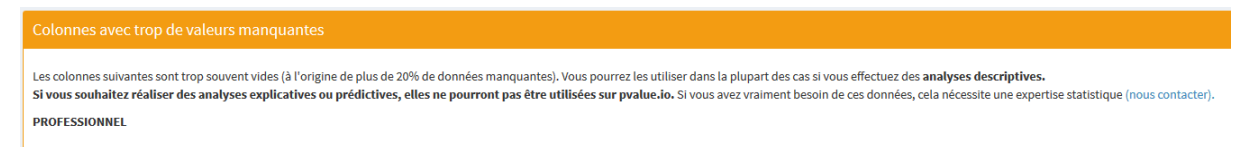

Dans notre base de données, la variable PROFESSIONNEL contient 55 données manquantes, soit 46%. Elle peut être gardée pour la suite mais des tests statistiques dessus seront à éviter.

Un récapitulatif des données non numériques vous sera fourni, vérifiez bien qu'aucune variable ne manque.

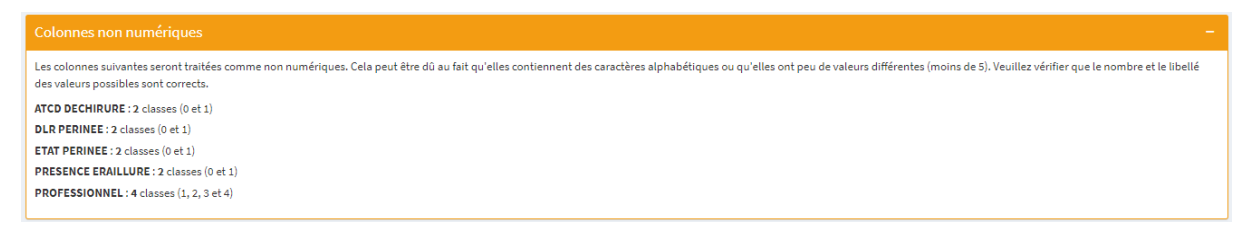

Les variables traitées numériquement seront listées à la suite

| Colonnes numériques                                        | - |
|------------------------------------------------------------|---|
| Les colonnes suivantes ont été reconnues comme numériques. |   |
| AGE                                                        |   |
| BMI                                                        |   |
| DELAIDCEE                                                  |   |
| DUREE EFFORT                                               |   |
| DUREE TRAVAIL                                              |   |
| NE JOUR TT                                                 |   |
| POIDS NAISSANCE                                            |   |
|                                                            |   |

Si des dates sont présentes dans votre fichier, la dernière fenêtre vous les indiquera :

Aucune colonne n'a été reconnue comme étant une date

Dans notre exemple, aucune date n'est présente.

Si les étapes précédentes ont bien fonctionné, vous devriez avoir vu l'ensemble de vos colonnes présentes dans votre base. Dans notre exemple, nous avons :

- 5 colonnes non-numériques
- 7 colonnes numériques
- 0 date

Les (5+7+0) 12 colonnes de notre fichier sont bien définies.

## Etape 4 – Analyses statistiques

Après avoir cliqué sur le bouton Commencer les analyses statistiques , une page s'ouvre et demande à l'utilisateur de renseigner le type d'analyse souhaité.

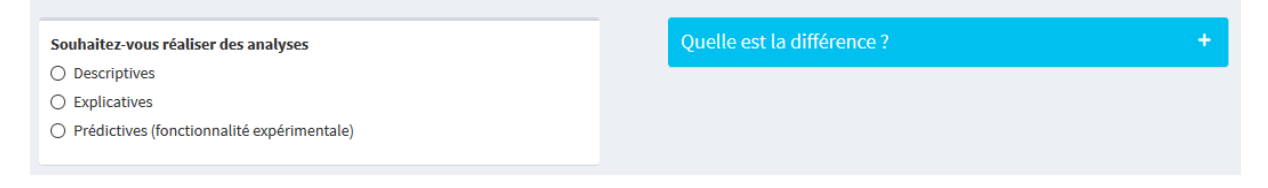

En cliquant sur le bouton , une explication des différentes options vous est donnée. Dans la suite de ce tuto, seules les analyses "Descriptives" seront abordées. Les analyses explicatives et prédictives sont des analyses prises en charge par l'Unité SEED.

L'option "analyses descriptives" permet de :

• **faire une analyse descriptive globale** : toutes les variables de la base (ou une sélection de variables) seront décrites pour l'ensemble des sujets.

**Par exemple :** l'âge moyen de l'ensemble des patients accompagné de son écart-type ; le nombre et le pourcentage de femmes.

• faire des analyses descriptives par groupe : toutes les variables de la base (ou une sélection de variables) seront décrites dans chacun des groupes d'intérêt.

**Par exemple :** si la variable groupe est le statut malade/non malade, on aura l'âge moyen (+/- écart-type) des patients malades ainsi que l'âge moyen (+/- écart-type) des patients non-malades.

• faire des tests de comparaisons de groupes : les variables sélectionnées seront comparées entre les groupes d'intérêt avec les tests statistiques adaptés selon les types de variables (t-test de Student, test de Wilcoxon, test du Chi-2, ANOVA, etc).

**Par exemple :** si la variable groupe est le statut malade/non malade, le dosage en fer (variable quantitative) sera comparé entre les malades et les non malades à l'aide d'un t-test ou d'un test de Wilcoxon. La proportion de patients fumeurs (variable qualitative) sera comparée entre les malades et les non malades par un test du Chi-2 ou exact de Fisher.

• faire des comparaisons avant/après : les variables sélectionnées seront comparées entre les deux mesures avec les tests statistiques adaptés selon les types de variables (t-test de Student apparié, test des rangs signés de Wilcoxon, test de McNemar, etc).

**Par exemple** : si vous collectez des données à deux temps différents chez le même groupe de patients, les données sont dites appariées et des tests spécifiques pour comparaisons avant/après sont utilisés. La différence de moyennes (ou rangs) pour les variables quantitatives sera étudiée par des tests de Student pour données appariées (ou par des tests des rangs signés). La proportion de patients changeant de modalité entre vos deux temps de mesure pour les variables qualitatives sera analysée par un test de McNemar.

• faire des corrélations entre deux variables quantitatives : le lien entre les variables sélectionnées sera étudié sur la population générale (moins les données manquantes). En cas de distribution gaussienne ou d'effectif suffisant une corrélation paramétrique de Pearson

sera appliqué, et si aucune de ces conditions n'est respectée une corrélation non paramétrique sera utilisée.

**Par exemple** : si vous souhaitez savoir si les patients plus âgés ont un score de qualité de vie plus faible alors un test de corrélation entre l'âge et ce score sera adéquat dans cette situation. Le choix de la méthode utilisée (corrélation de Pearson ou de Spearman) dépendra de la distribution de vos variables et du nombre d'observations.

#### A. Description de l'ensemble de la population

#### Je veux décrire l'ensemble de ma population (analyse descriptive globale)

- Le site pvalue.io a l'inconvénient de ne pas proposer cette option seule, il faut obligatoirement spécifier une analyse par groupe pour obtenir le descriptif au global.
- Suivez les instructions de la partie Description de la population selon des groupes (variable qualitative), pour obtenir le descriptif global. Il suffit de renseigner n'importe quelle variable qualitative qui se trouve dans votre fichier (exemple : le sexe) ou créezen une fictive, vous n'aurez pas à tenir compte des résultats de cette analyse par groupe si elle ne vous intéresse pas.

#### B. Description +/- comparaison de la population selon des groupes

#### Je veux décrire mes patients selon des groupes (analyse descriptive par groupe)

- Le site pvalue.io réalise un test statistique comparant chaque variable entre les groupes selon lesquels vous allez demander une description. Cependant, la comparaison de groupes n'est pas toujours pertinente ou nécessaire. Il est donc conseillé de ne pas tenir compte des résultats aux tests statistiques si vous n'en avez pas besoin.
- Si toutefois, la comparaison des variables entre vos groupes vous est utile, soyez vigilant sur les effectifs : il est déconseillé de faire des tests statistiques sur des effectifs trop faible (<8 sujets par groupe ou par modalité). Le site pvalue.io n'applique pas cette règle, à tort.

En cliquant sur « Descriptives », on obtient l'affichage suivant :

| Souhaitez-vous réaliser des analyses                            | Quelle est la différence ? | + |
|-----------------------------------------------------------------|----------------------------|---|
| Descriptives                                                    |                            |   |
| ○ Explicatives                                                  |                            |   |
| O Prédictives (fonctionnalité expérimentale)                    |                            |   |
|                                                                 |                            |   |
|                                                                 |                            |   |
| Comparaison avant-après                                         |                            |   |
|                                                                 |                            |   |
|                                                                 |                            |   |
| Vous souhaitez comparer les caractéristiques des patients selon | - <b>?</b>                 |   |
|                                                                 |                            |   |

Dans notre exemple, nous souhaitons une description de la base de données en fonction de la présence/absence de douleur du périnée sur l'ensemble de nos variables.

| Caractéristiques que vous souhaitez dé               | crire (variables explicatives X) | •                                    |
|------------------------------------------------------|----------------------------------|--------------------------------------|
|                                                      |                                  | POIDS NAISSANCE                      |
| BMI                                                  | ETAT PERINEE                     | PRESENCE ERAILLURE     PROFESSIONNEL |
| DELAI DCEE                                           | NB JOUR TT                       |                                      |
| <ul> <li>Tout sélectionner/désélectionner</li> </ul> |                                  |                                      |

Avant de lancer les analyses, il vous sera demandé si vous souhaitez réaliser une analyse de survie. Cochez « non » puisque seule la survenue d'une douleur nous intéresse et pas son délai de survenue. (Les analyses de survie sont des analyses particulières qui sont prises en charge par l'unité SEED)

| par le VIH) et que vous avez mesuré le temps de suivi ou les dates d'inclusion et d'évènement. Tutor | iel vidéo. |
|----------------------------------------------------------------------------------------------------|------------|
| Non, je ne souhaite pas réaliser d'analyse de survie                                                 |            |
| ○ Oui, l'évènement survient quand DLR PERINEE = 1                                                    |            |
| ○ Oui, l'évènement survient quand DLR PERINEE = 0                                                    |            |

Cliquez ensuite sur le bouton vert 🔍

Lorsque les analyses sont terminées, nous obtenons pour chaque variable une analyse descriptive globale ainsi qu'une analyse descriptive par groupe.

Ces analyses sont accompagnées de graphiques que l'on peut personnaliser (changement de couleur par exemple).

Les variables sont affichées une par une. Il faut cliquer sur les flèches (en bas des résultats) pour faire défiler le résultat des autres variables. (Nous verrons qu'il est possible de télécharger une synthèse de l'ensemble des résultats.)

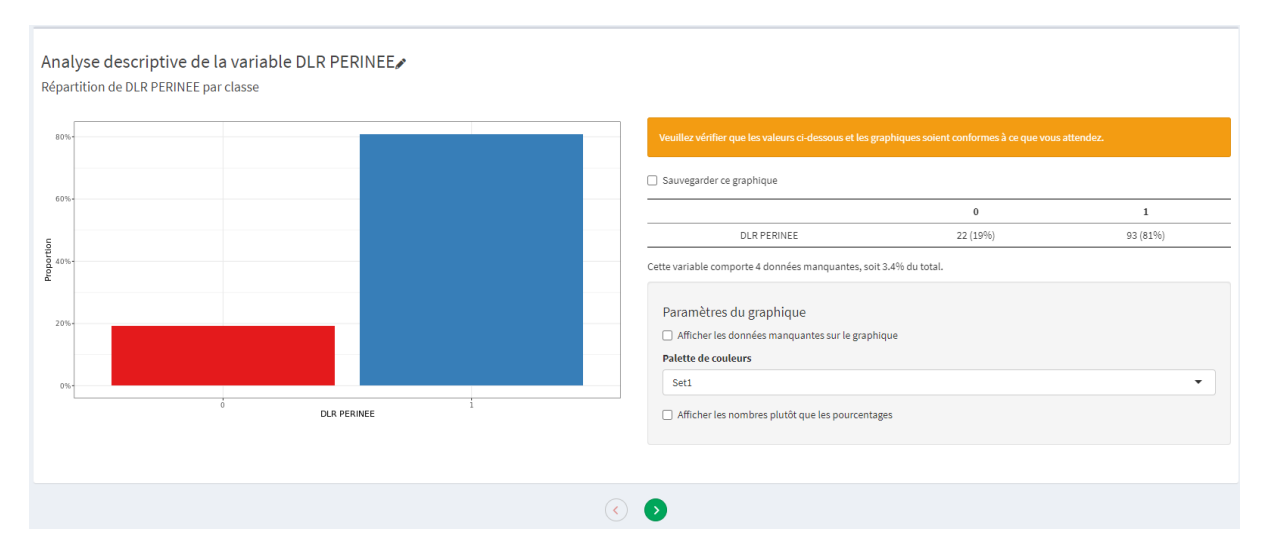

Résultats de l'analyse de la variable DLR\_PERINEE (ici, il s'agit de notre variable "groupe d'intérêt"). Il s'agit d'une variable binaire pour laquelle nous obtenons, à droite, les effectifs et pourcentages des deux modalités. Un graphique apparaît sur la gauche : on peut modifier certains paramètres à l'aide des options disponibles sur la droite.

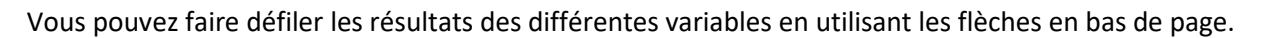

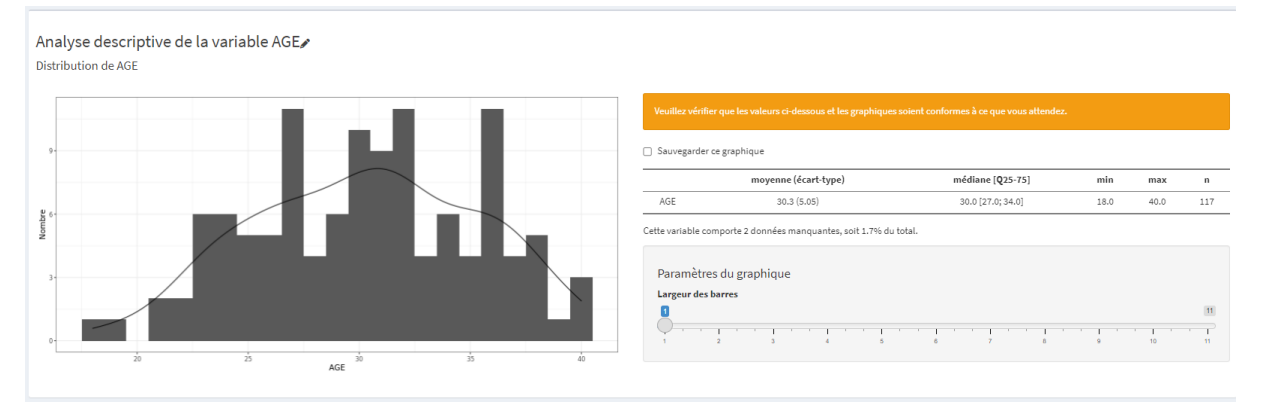

Analyse descriptive de la variable AGE : nous avons, dans un premier temps, un descriptif global de la variable.

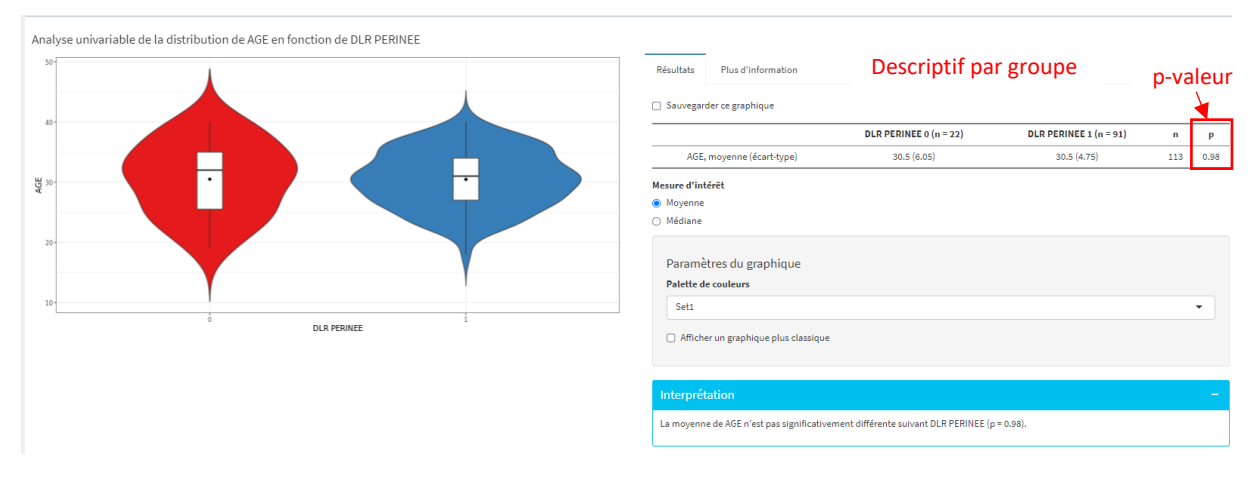

Analyse descriptive de la variable AGE : nous avons, dans un second temps, un descriptif par groupe de la variable.

L'analyse par groupe d'une variable est accompagnée d'un test statistique (p-valeur) qui compare la variable entre les groupes concernés. Dans notre exemple, l'âge moyen est comparé entre les patients avec douleur du périnée et les patients sans douleur.

| Analyse univariable de la distri | bution de AGE en fonction de DLR PERINEE |                                                                                     |                                        |             |          |           |
|----------------------------------|------------------------------------------|-------------------------------------------------------------------------------------|----------------------------------------|-------------|----------|-----------|
| 40-                              |                                          | Résultats Plus d'information                                                        |                                        |             |          |           |
| 35-                              |                                          | Sauvegarder ce graphique                                                            |                                        |             |          |           |
|                                  |                                          | AGE, moyenne (écart-type)                                                           | 30.5 (6.05)                            | 30.5 (4.75) | n<br>113 | P<br>0.98 |
| 30-<br>32-                       |                                          | Mesure d'intérêt Moyenne Médiane Paramètres du graphique Palette de couleurs Accent |                                        |             |          | •         |
|                                  | 0 DLA PENNEE Î                           | Afficher un graphique plus classique                                                |                                        |             |          |           |
|                                  |                                          | La moyenne de AGE n'est pas significativen                                          | ment différente suivant DLR PERINEE (p | ə = 0.98).  |          |           |

Analyse descriptive de la variable AGE : il s'agit de la précédente diapositive avec une modification des paramètres graphiques.

#### C. Comparaison avant/après (entre deux temps de mesure)

#### Cliquer sur la case « Comparaison avant-après »

| Cliquez ici pour effectuer des analyses en sous-groupe Souhaitez-vous réaliser des analyses | Quelle est la différence ? + |
|---------------------------------------------------------------------------------------------|------------------------------|
| Descriptives                                                                                |                              |
| <ul> <li>Explicatives</li> </ul>                                                            |                              |
| <ul> <li>Prédictives (fonctionnalité expérimentale)</li> </ul>                              |                              |
| Comparaison avant-après                                                                     |                              |
| Vous souhaitez comparer les caractéristiques des patients selon                             | • ③                          |

#### Une fenêtre s'affiche sous ce bouton.

| acez les variables pour lesquelles vou | s avez des valeurs pour deux periodes "avant" et "apres" et a | Variables de la période après |
|----------------------------------------|---------------------------------------------------------------|-------------------------------|
| AGE                                    |                                                               |                               |
| ANXIETE APRES                          |                                                               |                               |
| ANXIETE AVANT                          |                                                               |                               |
| ATCD DECHIRURE                         |                                                               |                               |
| BMI                                    |                                                               |                               |
| CRP APRES                              |                                                               |                               |
| CRP AVANT                              |                                                               |                               |
| DELAI DCEE                             |                                                               |                               |

La liste de vos variables s'affichera dans la colonne de gauche. Il faudra sélectionner et glisser les variables à étudier dans les colonnes vides :

- Dans la colonne du milieu vous mettrez vos variables mesurées durant la période « avant » (mesure au temps 1) ;
- Dans la colonne de droite vos variables mesurées durant la période « après » (mesure au temps 2).

Ici nous allons analyser 3 variables : la CRP (CRP\_AVANT vs CRP\_APRES), la variable hémoglobine (HB\_AVANT vs APRES) et l'anxiété (ANXIETE\_AVANT vs ANXIETE\_APRES).

#### On obtient le tableau suivant :

| Déplacez les variables pour lesquelles vous | s avez des valeurs pour deux périodes "avant" et "après" et ali | ignez-les                     |
|---------------------------------------------|-----------------------------------------------------------------|-------------------------------|
| Liste des variables                         | Variables de la période avant                                   | Variables de la période après |
| AGE                                         | CRP AVANT                                                       | CRP APRES                     |
| ATCD DECHIRURE                              | ANXIETE AVANT                                                   | ANXIETE APRES                 |
| ВМІ                                         | Hb AVANT                                                        | Hb APRES                      |
| DELAI DCEE                                  |                                                                 |                               |
| DLR PERINEE                                 |                                                                 |                               |
| DUREE EFFORT                                |                                                                 |                               |
| DUREE TRAVAIL                               |                                                                 |                               |
| ETAT PERINEE                                |                                                                 |                               |

Assurez-vous que les variables d'une même paire soient bien l'une en face de l'autre.

Cliquez ensuite sur le bouton vert 📀 .

#### Cas d'une variable quantitative

Pour l'analyse avant/après de la variable CRP : vous avez le descriptif de la moyenne (écart-type) pour la période avant et la période après, la moyenne de la différence intra-sujet ( $\Delta$  moyenne), l'effectif sur lequel le test est réalisé (n) et la p-valeur du test associé (p).

#### Comparaison avant-après de la variable CRP 🖉

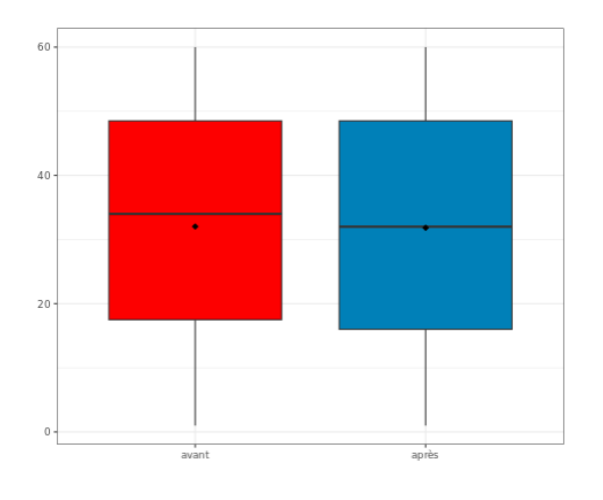

| Résultats                | Plus d'                    | information                     |                            |                  |        |      |
|--------------------------|----------------------------|---------------------------------|----------------------------|------------------|--------|------|
| Veuillez vé<br>conformes | rifier que les à ce que v  | es valeurs ci-<br>ous attendez  | dessous et le<br>z.        | es graphiques :  | soien  | t    |
| Sauvegar                 | der ce grap                | hique                           |                            |                  |        |      |
|                          |                            | avant<br>(n = 119)              | après<br>(n = 119)         | <b>∆</b> moyenne | n      | р    |
| CRP, moyen<br>type       | ne (écart-<br>e)           | 32.0 (17.4)                     | 31.8 (17.4)                | -0.185           | 119    | 0.94 |
| Mesure d'int             | érêt                       |                                 |                            |                  |        |      |
| Moyenne                  |                            |                                 |                            |                  |        |      |
| O Médiane                |                            |                                 |                            |                  |        |      |
| Interprét                | ation                      |                                 |                            |                  |        | -    |
| La moyenn<br>période ava | e de CRP n<br>ant et la pé | 'est pas signi<br>riode après ( | ificativemen<br>p = 0.94). | t différente en  | tre la |      |

En cliquant sur le bouton « Plus d'information » vous aurez plus de détail sur le test réalisé.

Comparaison avant-après de la variable CRP

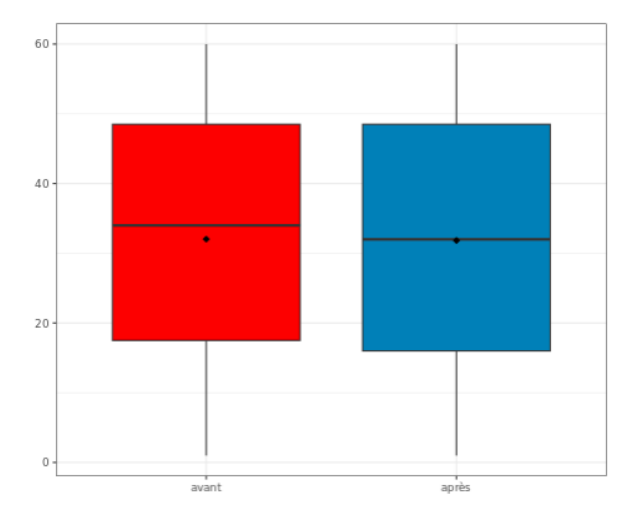

| Résultats           | Plus d'inf     | ormation              |                   |       |           |
|---------------------|----------------|-----------------------|-------------------|-------|-----------|
| Différence<br>(IC 9 | moyenne<br>5%) | Degrees of<br>Freedom | Test<br>statistic | р     | Test      |
| 0.185 (-4.          | .64; 5.01)     | 118                   | 0.0758            | 0.940 | Paired to |

Les informations supplémentaires seront la différence intra-sujet moyenne avec son intervalle de confiance à 95%, les degrés de liberté du test, la statistique de test, la p-valeur et le nom du test réalisé. *NB : Les degrés de liberté et la statistique de test ne sont pas à présenter car non interprétable par des non experts en statistique.* 

Vous pouvez cliquer sur la flèche verte en dessous pour passer à la comparaison suivante.

#### Cas d'une variable binaire

Pour la variable anxiété, qui est une variable binaire (oui/non), la présentation des résultats est différente.

Un tableau croisé sera présenté avec : les effectifs et pourcentage pour chaque modalité de la variable ANXIETE (0 et 1) à chacun des deux temps (avant, après), l'effectif sur lequel l'analyse est faite (n) et la p-valeur (p).

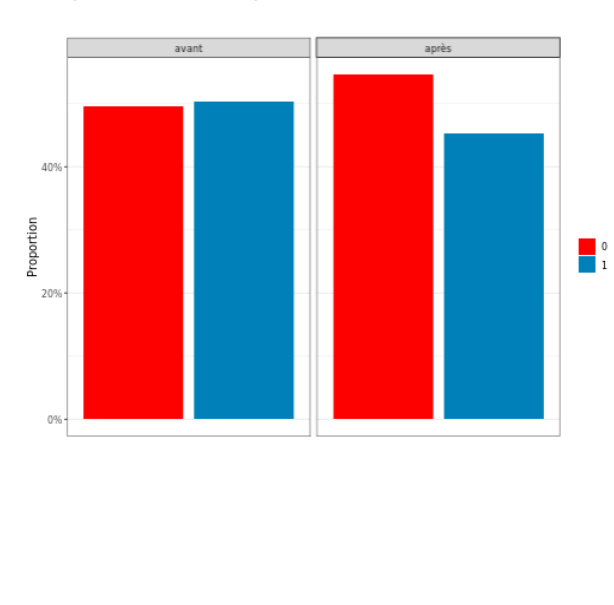

Comparaison avant-après de la variable ANXIETE

| Veuillez<br>ce que vo             | vérifier que les valeurs ci-dess<br>ous attendez.                     | ous et les graphiques so | ient confori | mes à |
|-----------------------------------|-----------------------------------------------------------------------|--------------------------|--------------|-------|
| Sauvega                           | arder ce graphique                                                    |                          |              |       |
|                                   | avant (n = 119)                                                       | après (n = 119)          | n            | р     |
| ANXIETE, r                        | 1                                                                     |                          |              |       |
| 0                                 | 59 (50%)                                                              | 65 (55%)                 | 119          | 0.5   |
| 1                                 | 60 (50%)                                                              | 54 (45%)                 |              | -     |
| Param<br>Palette<br>Set1<br>Chanş | ètres du graphique<br>de couleurs<br>ger l'ordre des barres (classes) |                          |              | •     |
|                                   |                                                                       |                          |              |       |

En cliquant sur « Plus d'information », vous aurez le nom du test associé, dans notre exemple c'était un test de McNemar.

Si vous testez une variable avec trop de modalités ou si des effectifs sont trop faibles dans certaines modalités le test ne peut être réalisé et un message s'affichera sous votre descriptif.

| Paramètres du graphique<br>Afficher les données manquantes sur<br>Palette de couleurs       | r le graphique                                                        |
|---------------------------------------------------------------------------------------------|-----------------------------------------------------------------------|
| Set1                                                                                        | •                                                                     |
| <ul> <li>Afficher les nombres plutôt que les p</li> </ul>                                   | ourcentages                                                           |
| Changer l'ordre des barres (classes)                                                        | Fusionner les classes                                                 |
|                                                                                             |                                                                       |
| Interprétation                                                                              |                                                                       |
| Le calcul d'une p value n'est pas possible,<br>n'existent pas. Veuillez fusionner les class | car certaines combinaisons de valeurs<br>es pour obtenir un résultat. |

Il vous est proposé de fusionner des modalités jusqu'à obtenir un nombre suffisant d'effectif dans vos différentes catégories de votre variable. Mais nous vous conseillons de réaliser le regroupement directement dans votre base Excel afin de garder une trace de vos regroupements. Si vous le faites via le site, vous risquez d'oublier comment vous aviez obtenu vos résultats plus tard. Une méthode simple est d'ajouter une colonne supplémentaire dans votre base avec ces nouvelles modalités (pensez alors

à recharger votre base de données sur le site). Si des regroupements ne sont pas possibles, nous vous conseillons de rester descriptif dans vos analyses.

#### D. Corrélation entre 2 variables quantitatives

#### Je veux étudier le lien entre deux variables quantitatives (analyse sur l'ensemble de la base)

Lorsque l'on veut étudier le lien entre 2 variables quantitatives, il convient de calculer un coefficient de corrélation entre ces variables.

Cliquer sur « Descriptives », choisissez votre première variable quantitative d'intérêt (ici AGE) et sélectionner ensuite les autres variables quantitatives que vous souhaitez corréler à l'AGE (ici DUREE TRAVAIL et Hb APRES).

Vous obtenez l'affichage suivant :

| Souhaitez-vous réaliser des analy                    | rses                                   | Quelle est la d | ifférence ?     |  |
|------------------------------------------------------|----------------------------------------|-----------------|-----------------|--|
| Descriptives                                         |                                        |                 |                 |  |
| <ul> <li>Explicatives</li> </ul>                     |                                        |                 |                 |  |
| <ul> <li>Prédictives (fonctionnalité expé</li> </ul> | rimentale)                             |                 |                 |  |
|                                                      |                                        |                 |                 |  |
| Comparaison avant-après                              |                                        |                 |                 |  |
|                                                      |                                        |                 |                 |  |
| Vous souhaitez comparer les caract                   | éristiques des patients selon AGE      | - ?             |                 |  |
|                                                      |                                        |                 |                 |  |
| Caractéristiques que vous souhai                     | tez décrire (variables explicatives X) |                 |                 |  |
| ANXIETE APRES                                        | CRP AVANT                              | DUREE TRAVAIL   | □ NB JOUR TT    |  |
| ANXIETE AVANT                                        |                                        | ETAT PERINEE    | POIDS NAISSANCE |  |
| ATCD DECHIRURE                                       |                                        | Hb APRES        |                 |  |
| D BMI                                                |                                        | HE AVANT        | PROFESSIONNEL   |  |
| CRP APRES                                            | 0                                      |                 | 0               |  |
| Tout sélectionner/désélectionner                     | er                                     |                 |                 |  |
|                                                      |                                        |                 |                 |  |
|                                                      |                                        |                 |                 |  |
|                                                      |                                        |                 |                 |  |
|                                                      |                                        |                 |                 |  |

Vous pouvez cliquer sur le bouton vert 📀 pour lancer les analyses.

Vous obtenez une description de votre première variable d'intérêt (ici AGE) (cf. l'étape 4-B pour plus de détails sur la description) :

Analyse descriptive de la variable AGE Distribution de AGE

|     | 8                     | Veuille:<br>vous at | : vérifier que les valeurs ci-desso<br>tendez. | ous et les graphiques soient | conforme | s à ce qu | e   |
|-----|-----------------------|---------------------|------------------------------------------------|------------------------------|----------|-----------|-----|
| 9   |                       | Sauves              | zarder ce graphique                            | (                            |          |           |     |
|     |                       |                     | moyenne (écart-type)                           | médiane [Q25-75]             | min      | max       | n   |
| a e |                       | AGE                 | 30.3 (5.05)                                    | 30.0 [27.0; 34.0]            | 18.0     | 40.0      | 117 |
| Non |                       | Cette varia         | able comporte 2 données manq                   | uantes, soit 1.7% du total.  |          |           |     |
| 3.  |                       | Parar               | nètres du graphique                            |                              |          |           |     |
|     |                       | Large               | ır des barres                                  |                              |          |           |     |
| 0   |                       |                     | 2 3 4 5                                        | 6 7 8                        | ·   · ·  | 10        | 11  |
|     | 20 25 30 35 40<br>AGE |                     |                                                |                              |          |           |     |

Vous pouvez passer à l'étape suivante en appuyant sur le bouton vert 🝳.

Vous obtenez le descriptif de votre deuxième variable d'intérêt (ici DUREE\_TRAVAIL) (cf. l'étape 4-B pour plus de détails sur la description).

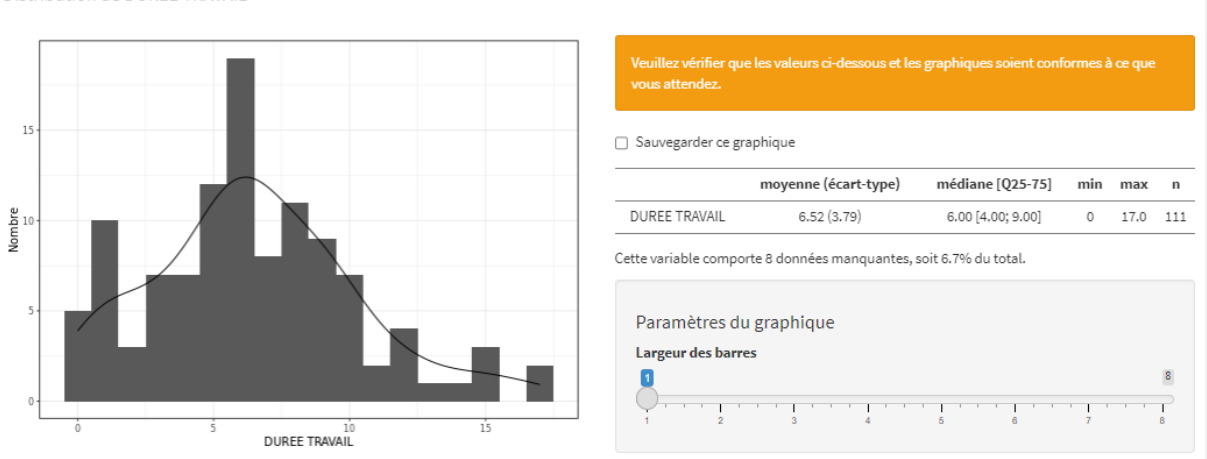

Analyse descriptive de la variable DUREE TRAVAIL Distribution de DUREE TRAVAIL

Dessous, vous aurez votre première corrélation affichée : AGE avec DUREE\_TRAVAIL :

Analyse univariable de la distribution de DUREE TRAVAIL en fonction de AGE

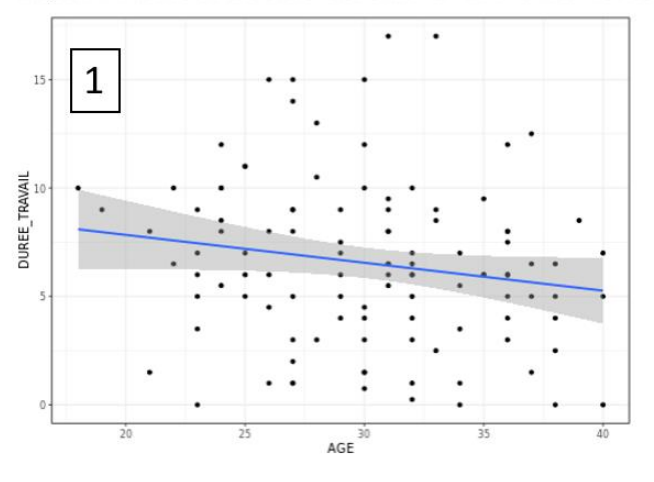

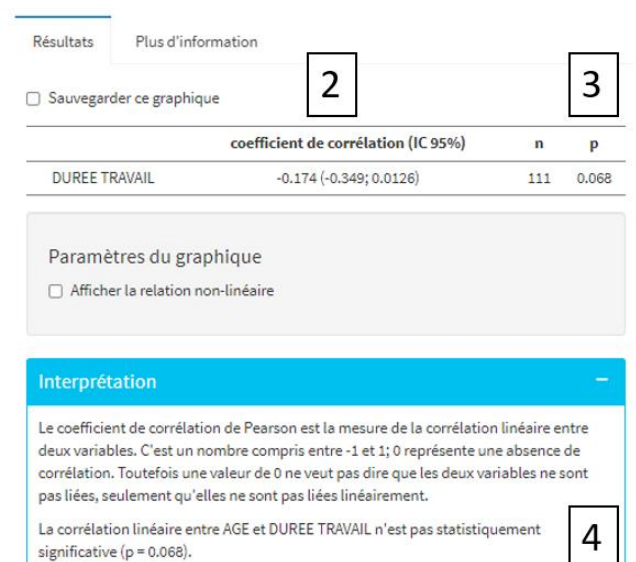

Sur cette nouvelle fenêtre, 4 parties seront importantes pour vos analyses :

- 1 : le nuage de point avec la courbe de tendance de la relation entre vos deux variables. Si vous estimez que graphiquement la relation n'est pas linéaire vous pouvez cocher dans « Paramètres du graphique » la case « Afficher la relation non-linéaire » (cela n'affectera pas l'estimation du coefficient, seulement le graphique);
- 2 : l'estimation du coefficient de corrélation avec l'estimation de son intervalle de confiance à 95%. Dans notre exemple la corrélation entre l'âge et la durée de travail tend à être négative (coefficient = -0,174). Si vos effectifs sont suffisants (n≥30), une corrélation paramétrique de Pearson sera réalisée, dans d'autres cas la corrélation non-paramétrique sera appliquée (corrélation de Spearman) ;
- 3 : le test statistique (p-valeur) permettant de définir la significativité ou non de votre relation.
   Avec une p-valeur égale à 0,068, le coefficient n'est pas significativement différent de 0, on ne peut pas dire qu'il existe un lien linéaire dans notre exemple ;
- 4: l'interprétation de la relation. Comme précisé au-dessus, l'association n'est pas significative. Il est important de souligner (comme indiqué dans l'interprétation) qu'ici uniquement le lien linéaire de vos deux variables est testé. Si un autre lien existe (sigmoïdal, curvilinéaire, etc), seul le graphique pourra vous être utile pour décrire la relation.

## <u>Reportez-vous à l'Etape 6 – D pour plus d'informations sur l'interprétation des coefficients de corrélation.</u>

Veuillez porter une attention particulière aux <u>valeurs aberrantes ou extrêmes</u> que vous pourriez observer sur le nuage de point, elles peuvent fortement impacter l'estimation du coefficient de corrélation et vous en donner une mauvaise estimation. Pensez à supprimer ces valeurs (si vos effectifs le permettent) de votre base ou à rester prudent dans l'interprétation du coefficient de corrélation.

En cliquant sur le bouton vert 
en dessous, vous obtiendrez l'analyse identique sur la prochaine variable (si vous avez sélectionnez plusieurs variables à mettre en relation avec l'âge, dans notre exemple : AGE et Hb\_APRES).

## Etape 5 – Synthèse des résultats

Pour obtenir une synthèse de l'ensemble des analyses, il faut aller dans l'onglet "Espace de téléchargement" en bas de la page avec les résultats et cliquer sur "Télécharger les tableaux". L'ensemble des résultats est alors exporté dans un fichier Word.

|                                                                                                    |                              |                      |                                       |             |             |          |                                              | 0                         | $\mathbf{O}$              |          |       |
|----------------------------------------------------------------------------------------------------|------------------------------|----------------------|---------------------------------------|-------------|-------------|----------|----------------------------------------------|---------------------------|---------------------------|----------|-------|
| space de télécharg                                                                                                    | ement                        |                      |                                       |             |             |          |                                              |                           |                           |          |       |
| Tableaux en anglais                                                                                                    |                              |                      |                                       |             |             |          |                                              |                           |                           |          |       |
|                                                                                                    |                              |                      | 🛓 Téléo                               | charger     | les tabl    | eaux     |                                              |                           |                           |          |       |
|                                                                                                    |                              |                      |                                       |             |             |          |                                              |                           |                           |          |       |
|                                                                                                    |                              | Tables               |                                       |             |             |          | Analyses Univariable                         |                           |                           |          |       |
|                                                                                                    |                              | lables               | i                                     |             |             |          | En fonction de DLR PERINE                    | DLR PERINEE 0<br>(n = 22) | DLR PERINEE 1<br>(n = 93) | n        | р     |
| nalyses Descriptives                                                                                                    |                              |                      |                                       |             |             |          | AGE, moyenne (écart-type)                    | 30.5 (6.05)               | 30.5 (4.75)               | 113      | 0.98  |
| ariables quantitatives                                                                                                    |                              |                      |                                       |             |             |          | BMI, moyenne (écart-type)                    | 24.7 (4.64)               | 24.3 (4.90)               | 107      | 0.72  |
| AGE                                                                                                    | oyenne (écart<br>30.3 (5.05) | typeJ                | mediane [Q25-75]<br>30.0 [27.0: 34.0] | min<br>18.0 | max<br>40.0 | n<br>117 | DELAI DCEE, médiane [Q25-75]                 | 0 [0; 55.0]               | 30.0 [0; 80.0]            | 108      | 0.057 |
| BMI                                                                                                    | 24.5 (4.97)                  |                      | 24.0 [20.5; 27.0]                     | 17.0        | 39.0        | 111      |                                              |                           |                           |          |       |
| DELAI DCEE                                                                                                    | 45.8 (56.0)                  |                      | 22.0 [0; 60.0]                        | 0           | 240         | 112      | DUREE EFFORT, mediane [Q25-<br>75]           | 8.00 [4.00; 20.8]         | 7.00 [4.00; 16.0]         | 108      | 0.71  |
| DUREE EFFORT                                                                                                    | 11.8 (10.5)                  |                      | 8.00 [4.00; 16.2]                     | 0           | 55.0        | 112      | DUREE                                        | 5.56 (3.29)               | 6.76 (3.93)               | 107      | 0.15  |
| DUREE TRAVAIL                                                                                                    | 6.52 (3.79)                  |                      | 6.00 [4.00; 9.00]                     | 0           | 17.0        | 111      | TRAVAIL, moyenne (écart-type)                |                           |                           |          |       |
| NB JOUR TT<br>POIDS NAISSANCE                                                                                                    | 2.36 (1.06)                  |                      | 2.00 [2.00; 3.00]                     | 0           | 5.00        | 115      | NB JOUR TT, médiane [Q25-75]                 | 2.00 [1.00; 2.00]         | 2.00 [2.00; 3.00]         | 112      | <0.01 |
| ariables qualitatives                                                                                                    | 3317 (402                    | n (%)                | 3340 [3020, 3070]                     | 2110        | 4390        | 111      | POIDS<br>NAISSANCE, moyenne (écart-<br>type) | 3369 (563)                | 3315 (466)                | 107      | 0.69  |
| Espace de téléchargement         □ Tableaux en anglais         ▲ Télécharger les tableaux         Analyses Descriptives         Variables quantitatives         Add:       moyanie (dart type)         Add:       moyanie (dart type)         Main des rays (48)       303 (200, 200)         Pieter Error, nakine (25:75)       0 (8, 50)         Main des rays (48)       303 (200, 200)         Main des rays (48)       303 (200, 200)         Main des rays (48)       1 (200)         Main des rays (48)       1 (200, 200, 200) <t< td=""></t<> |                              |                      |                                       |             |             |          |                                              |                           |                           |          |       |
|                                                                                                    | 1                            | 93 (81%)             |                                       |             |             |          |                                              | 1 6 (27%)                 | 24 (26%)                  | 30       | -     |
| ATCD DECHIRURE                                                                                                    | 0<br>1                       | 89 (75%)<br>30 (25%) |                                       |             |             |          | ETAT PERINEE, n                              | 0 11 (50%)<br>1 11 (50%)  | 65 (70%)<br>28 (30%)      | 76<br>39 | 0.076 |
| ETAT PERINEE                                                                                                    | 0<br>1                       | 79 (66%)<br>40 (34%) |                                       |             |             |          | PRESENCE ERAILLURE, n                        | 0 17 (77%)<br>1 5 (23%)   | 71 (76%)<br>22 (24%)      | 88<br>27 | 0.93  |
| PRESENCE ERAILLURE                                                                                                    | 0<br>1                       | 92 (77%)<br>27 (23%) |                                       |             |             |          | PROFESSIONNEL, n                             | 1 4 (57%)<br>2 0 (0%)     | 22 (42%)<br>14 (26%)      | 26<br>14 | 0.41  |
|                                                                                                    | 1                            | 29 (46%)             |                                       |             |             |          |                                              | 3 3 (43%)                 | 13 (25%)                  | 16       | -     |
| PROFESSIONNEL                                                                                                    | 1                            |                      |                                       |             |             |          |                                              | 4 0 (0%)                  | 4 (7 50)                  |          |       |
| PROFESSIONNEL                                                                                                    | 2                            | 14 (22%)             |                                       |             |             |          |                                              | 4 010701                  | 417.5%1                   | 4        | -     |
| PROFESSIONNEL                                                                                                    | 2                            | 14 (22%)<br>16 (25%) |                                       |             |             |          |                                              | 4 0(0%)                   | 4 (7.5%)                  | 4        | -     |

Descriptif global

Descriptif par groupe et comparaisons

## Etape 6 – Interprétation des résultats

#### A. Descriptif global

Les **variables quantitatives** sont décrites ici par la moyenne et l'écart-type, la médiane et l'intervalle interquartile (IQR) (i.e. 25e et 75e percentile), les valeurs minimale et maximale et le nombre de données renseignées (n).

L'écart-type et l'intervalle interquartile sont des paramètres de dispersion, ils sont indissociables de la moyenne pour le premier, de la médiane pour le second. Une moyenne seule ou une médiane seule ne donne pas suffisamment d'élément pour décrire une population.

Nous vous conseillons de décrire systématiquement l'ensemble de ces indicateurs (i.e. de garder le tableau descriptif qui vous sera fourni tel quel).

Les **variables qualitatives** sont décrites ici par la fréquence, n, et le pourcentage (%). Les pourcentages sont calculés sur le nombre de données renseignées. Par exemple, DLR\_PERINEE est renseignée pour 22+93 patients, soit 115, les pourcentages de cette variable sont donc calculés sur 115.

#### B. Descriptif par groupe et comparaison (Analyses Univariables)

Les **variables quantitatives** : certaines sont décrites par la moyenne et l'écart-type, d'autres, par la médiane et l'IQR, le logiciel analyse la distribution et choisit le test le mieux adapté :

- Le test de Welch (équivalent au test t de Student) compare les moyennes de 2 groupes indépendants. Le logiciel suppose une distribution gaussienne de la variable.
- Le test de Mann-Whitney compare la distribution des rangs de la variable, le logiciel suppose une distribution non gaussienne. Dans ce cas, on décrira la variable par la médiane et l'IQR.

Les variables qualitatives : elles sont toutes décrites par la fréquence et le pourcentage.

- > Le test du Chi-2 compare les pourcentages de 2 ou plusieurs groupes indépendants.
- Le test exact de Fisher est utilisé lorsque les conditions d'application du Chi-2 ne sont pas réunies (souvent lors de petits effectifs). Son interprétation est similaire au Chi-2.

Quel que soit le test utilisé, une p-valeur sera fournie pour chaque variable. La p-valeur s'interprète par rapport au risque alpha de 5% :

- Si p>=0.05 alors on ne met pas en évidence de différence significative entre les groupes.
- Si p<0.05 alors il y a une différence significative entre les groupes.

Dans notre exemple, seul le NB JOUR TT est significativement différent entre les 2 groupes. Il est plus faible dans le groupe DLR PERINEE 0 comparé au groupe DLR PERINEE 1 (le 25e percentiles et le 75e percentiles sont plus petits dans le groupe 0 que dans le groupe 1).

Pour **PROFESSIONNEL** un test a été réalisé. Cependant les effectifs dans le groupe 0 sont trop faibles, 4+3=7 patients au lieu de 22 (dû à des données manquantes), de ce fait, un test n'est pas recommandé

car il y a moins de 8 patients analysables au total dans un groupe ou une modalité (c'est le cas aussi de la modalité 4 de la variable PROFESSIONNEL = 4 patients)

Remarque : pour les variables qualitatives, un test est réalisé par variable et non par modalité.

#### C. Comparaison avant/après (entre deux temps de mesure)

Les **variables quantitatives** : certaines sont décrites par la moyenne et l'écart-type, d'autres, par la médiane et l'IQR, le logiciel analyse la distribution et choisit le test le mieux adapté :

- Le test de Welch apparié (équivalent au test t de Student apparié) compare les moyennes des mesures avant et après. Le logiciel suppose une distribution gaussienne de la variable ou un effectif suffisant.
- > Le test des rangs signés de Wilcoxon compare les rangs des mesures avant et après.

Les variables qualitatives : elles sont toutes décrites par la fréquence et le pourcentage.

Le test de McNemar compare les pourcentages de 2 ou plusieurs modalités entre vos deux groupes appariés.

Quel que soit le test utilisé, une p-valeur sera fournie. La p-valeur s'interprète par rapport au risque alpha de 5% :

- Si p>=0.05 alors on ne met pas en évidence de différence significative entre les deux mesures.
- Si p<0.05 alors il y a une différence significative entre les deux mesures.

#### D. Corrélation entre 2 variables quantitatives

Si vous avez un effectif supérieur ou égal à 30 ou si la distribution de votre variable est jugée gaussienne, une **corrélation paramétrique de Pearson** sera appliquée pour réaliser le test.

Dans le cas contraire une corrélation non-paramétrique de Spearman sera réalisée.

Quelque soit le type de corrélation réalisé, l'interprétation du coefficient est comme suit :

- S'il est inférieur à 0 alors le lien est inversé (quand la valeur d'une variable augmente, la valeur de l'autre variable diminue) ;
- S'il est supérieur à 0 le lien est positif (les deux variables évoluent dans le même sens) ;

Voici comment interpréter la force de la relation par le coefficient (en valeur absolue, i.e. indépendamment du signe). Si le coefficient est :

- Entre 0 et 0,30 on considère qu'il n'y a pas de lien linéaire entre les 2 variables ;
- Entre 0,30 et 0,50 le lien est faible à modéré ;
- Entre 0,50 et 0,70 le lien est modéré à fort ;
- Au-delà de 0,70 le lien est très fort entre les deux variables.

Une p-valeur accompagne la valeur du coefficient de corrélation. **Cependant, la valeur du coefficient de corrélation a plus d'importance que la p-value** (car celle-ci est très influencée par le nombre de sujets). A titre d'information, la p-valeur s'interprète par rapport au risque alpha de 5% :

- Si p>=0.05 alors le coefficient de corrélation n'est pas significativement différent de 0.
- Si p<0.05 alors le coefficient de corrélation est significativement différent de 0.

### Paragraphe statistique

Les paragraphes ci-dessous en italique sont à adapter selon les analyses réalisées, puis à inclure dans la partie méthodologie de votre manuscrit (thèse ou mémoire).

Les analyses statistiques ont été effectuées à l'aide de l'interface pvalue.io (Medistica., pvalue.io, une interface graphique au logiciel de statistique R pour les publications scientifiques médicales., 2019-22.).

Les variables qualitatives ont été décrites en termes d'effectifs et de pourcentages. Les variables quantitatives ont été décrites en termes de moyenne et d'écart-type et en termes de médiane et d'intervalle interquartile.

#### ET (si des tests statistiques ont été réalisés – comparaison de 2 groupes)

Les caractéristiques ont été comparées entre les deux groupes à l'aide d'un test du Chi-deux ou de Fisher exact (lorsque les conditions de validité du test du Chi-deux ne sont pas vérifiées) pour les variables qualitatives, à l'aide d'un test t de Student pour les variables continues gaussiennes et à l'aide d'un test U de Mann-Whitney pour les variables continues non gaussiennes.

#### ET/OU (si des tests statistiques ont été réalisé – comparaison de 3 groupes)

Les caractéristiques ont été comparées entre les **trois** groupes à l'aide d'un test du Chi-deux ou de Fisher exact (lorsque les conditions de validité du test du Chi-deux ne sont pas vérifiées) pour les variables qualitatives, à l'aide d'une ANOVA pour les variables quantitatives gaussiennes, et à l'aide d'un test de Kruskal-Wallis pour les variables quantitatives non gaussiennes.

ET/OU (si des tests statistiques ont été réalisé – comparaison avant/après)

Les caractéristiques ont été comparées entre les **deux temps de mesure** à l'aide d'un test de Student pour données appariées pour les variables quantitatives gaussiennes ou un test des rangs signés de Wilcoxon en cas de distribution non gaussienne et un test de McNemar pour les variables qualitatives.

#### ET/OU (si des tests statistiques ont été réalisé – corrélations entre variables)

L'association entre les variables quantitatives a été étudiée par des coefficients de corrélations de Pearson en cas de distribution gaussienne ou d'effectif suffisant ( $\geq$ 30) ou par des corrélations non-paramétriques de Spearman pour les distributions non gaussiennes et d'effectif faible.

#### ET (si des tests statistiques ont été réalisé)

Des tests bilatéraux ont été réalisés avec un niveau de significativité de 5%.

## Pour aller plus loin...

Une chaine YouTube existe pour un tutoriel en vidéo, cliquez ici.

Pour toute question, vous pouvez nous contacter via l'adresse mail suivante :

#### biostatistique@chu-lille.fr

Dans le <u>but d'améliorer ce tutoriel</u> et l'aide que nous pouvons vous apporter en amont de ces analyses, pensez à nous <u>faire un retour de votre expérience via le court formulaire</u> suivant :

#### Lien du questionnaire

Merci pour le temps que vous prendrez à y répondre.